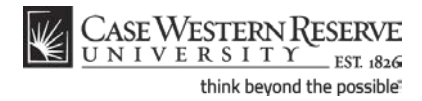

# **Grading Proxies: Entering Final Grades**

### Concept

Grading proxies can enter midterm and final grades for instructors' students on the Grade Roster screen in the SIS, but in order to submit final grades, the instructor must access the grade roster and perform the approval process. This document will explain how grade proxies should enter and save grades in the SIS.

Grading proxies are often teaching assistants or department assistants/administrators. To become a grading proxy, one must submit a SIS "Add/Update/Delete Instructor" form to the University Registrar's office. Once the form is approved, the individual can be assigned to the appropriate class sections in the Schedule of Classes.

SIS\_FC\_GradingProxies\_FinalGrades

#### Procedure

Begin by logging in to the SIS at *case.edu/sis* with your CWRU Network ID and password.

| Anita Admin                    |                               |             | ID:             | 7771111      |                                |                              |
|--------------------------------|-------------------------------|-------------|-----------------|--------------|--------------------------------|------------------------------|
| Faculty Center                 |                               | Advisor     | Center          |              | Search                         | l                            |
| my schedule                    | permission req                | Jests       | class roste     | r            | grade roster                   |                              |
| Faculty Center                 |                               |             |                 |              |                                |                              |
| My Schedule                    |                               |             |                 |              |                                |                              |
| Fall 2011   Case Weste         | ern Reserve Univ              | <u>chan</u> | ge term         | Classes Only | <u>My Exam Sc</u>              | hedule                       |
| Icon Legend:                   | 💦 Class F                     | loster      |                 | Grade R      | loster                         |                              |
| My Teaching Schedul            | e > Fall 2011 > Cas           | e West      | ern Reserve Uni | v            |                                | -                            |
| Class Cl                       | ass Title                     | Enrolled    | Days & Times    |              | Room (Capacity)                | Class Dates                  |
| A BIOL 215-100 Ce<br>(2541) (L | ells and Proteins<br>.ecture) | 259         | MoWe 12:30PM -  | 1:45PM       | Strosacker Auditoriun<br>(589) | Aug 29, 2011-<br>Dec 9, 2011 |
| View Weekly Teaching           | Schedule                      |             |                 |              | <u>Go to top</u>               |                              |

| Step | Action                                                                                                    |
|------|----------------------------------------------------------------------------------------------------|
| 1.   | When you log in to the SIS, the <b>Faculty Center</b> appears. It displays all classes to which you have access. |

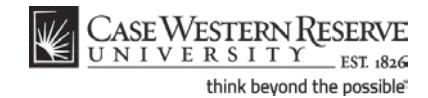

Grading proxies are assigned to class sections in the Schedule of Classes. Once a grading proxy enters grades, the instructor of record must approve the official grades. The instructor of record can also change grades that the grading proxy has entered.

Individuals who are grading proxies can enter grades in the SIS Grade Roster through the Faculty Center, but cannot approve official grades. Only approved grades can be posted to student records.

| Step | Action                                                                                                    |
|------|----------------------------------------------------------------------------------------------------|
| 2.   | Locate the class for which you want to assign grades.<br>Click the <b>Grade Roster</b> icon to the immediate left of the class. |

| Faculty Center my schedule perm |                                                                            | Adviso                       | Center                       |                                | Search                                     |                                                                                                    |  |       |                                     |
|---------------------------------|----------------------------------------------------------------------------|------------------------------|------------------------------|--------------------------------|--------------------------------------------|----------------------------------------------------------------------------------------------------|--|-------|-------------------------------------|
|                                 |                                                                            | rmission requests            | class rost                   |                                | er grade roster                            |                                                                                                    |  |       |                                     |
| ad                              | e Roster                                                                   |                              |                              |                                |                                            |                                                                                                    |  |       |                                     |
|                                 |                                                                            |                              |                              |                                |                                            |                                                                                                    |  |       |                                     |
| 20:                             | L1   Regular                                                               | r Academic Se                | ssion   Case Western         | Reserve                        | Univ   U                                   | ndergraduate                                                                                                 |  |       |                                     |
| 7 B                             | IOL 215 -                                                                  | 100 (2541                    | ) change class               |                                |                                            |                                                                                                    |  |       |                                     |
| _                               |                                                                            |                              |                              |                                |                                            |                                                                                                    |  |       |                                     |
|                                 | eiis and Pro                                                               | oteins (Lecture              | 2                            |                                |                                            |                                                                                                    |  |       |                                     |
| - 1                             | Days and Tin<br>TRA                                                        | nes                          | To Be Announced              | Ins                            | tructor<br>Profess                         | Dates<br>08/29/2011 -                                                                                        |  |       |                                     |
|                                 |                                                                            |                              |                              |                                |                                            | 12/09/2011                                                                                                   |  |       |                                     |
|                                 |                                                                            |                              |                              |                                |                                            |                                                                                                    |  |       |                                     |
|                                 |                                                                            |                              |                              |                                |                                            |                                                                                                    |  |       |                                     |
| Displ                           | ay Options:                                                                |                              |                              | Grad                           | e Roster                                   | Action:                                                                                                    |  |       |                                     |
| )ispl<br>*G                     | ay Options:<br>irade Roster                                                | r Type Fina                  | l Grade 🔻                    | Grad<br>*Aj                    | e Roster<br>oproval S                      | Action:<br>tatus Not Reviewed <b>V</b>                                                                       |  |       |                                     |
| )ispl<br>*G                     | ay Options:<br>Trade Roster<br>Display U                                   | r Type Fina<br>nassigned Ros | l Grade ▼<br>ter Grade Only  | Grad<br>*Aj                    | e Roster<br>oproval S                      | Action:<br>tatus Not Reviewed                                                                                |  | sav   | /e                                  |
| )ispl<br>*G                     | ay Options:<br>Grade Roster<br>Display Un                                  | r Type Fina<br>nassigned Ros | l Grade ▼<br>ter Grade Only  | Grad<br>*Aj                    | e Roster<br>oproval S                      | Action:<br>tatus Not Reviewed                                                                                |  | sav   | /e                                  |
| )ispl<br>*G                     | ay Options:<br>irade Roster<br>Display U                                   | r Type Fina<br>nassigned Ros | l Grade ▼<br>ter Grade Only  | Grad<br>*Aj                    | e Roster<br>oproval S                      | Action:<br>tatus Not Reviewed                                                                                |  | sa\   | re                                  |
| )ispl<br>*G                     | ay Options:<br>irade Roster<br>Display U                                   | r Type Fina<br>nassigned Ros | l Grade ▼<br>tter Grade Only | Grad<br>*Aj                    | e Roster<br>pproval S                      | Action:<br>tatus Not Reviewed                                                                                |  | sav   | /e                                  |
| Stuc                            | ay Options:<br>irade Roster<br>Display Ur<br>Display Gent Grade            | r Type Fina<br>nassigned Ros | Grade                        | Grad<br>*Aj                    | e Roster                                   | Action:<br>tatus Not Reviewed                                                                                |  | sav   | re                                  |
| Vispl.<br>*G                    | ay Options:<br>irade Roster<br>Display Ur<br>dent Grade                    | r Type Fina<br>nassigned Ros | I Grade                      | Grad<br>*A                     | e Roster<br>oproval S<br>Official          | Action:<br>tatus Not Reviewed                                                                                |  | sav   | Exp                                 |
| )ispl<br>*G                     | ay Options:<br>irade Roster<br>Display U<br>dent Grade                     | r Type Fina<br>nassigned Ros | I Grade                      | Grad<br>*Aj<br>Roster<br>Grade | e Roster<br>oproval S<br>Official<br>Grade | Action:<br>tatus Not Reviewed<br>Program and Plan                                                            |  | Level | Exp<br>Grad<br>Term                 |
| ispl<br>*G                      | ay Options:<br>irade Roster<br>Display Un<br>dent Grade<br>ID<br>1 9991111 | r Type Fina<br>nassigned Ros | I Grade                      | Grad<br>*AI                    | e Roster<br>oproval S<br>Official<br>Grade | Action:<br>tatus Not Reviewed<br>Program and Plan<br>Arts & Sciences Undergraduate = Biolony (PA)/Pre-Health |  | sav   | Exp<br>Grad<br>Term<br>Fall<br>2011 |

| Step | Action                                                                                                    |
|------|----------------------------------------------------------------------------------------------------|
| 3.   | The <b>Grade Roster</b> screen appears. At the top of the screen is the class meeting information.                                                                                              |
|      | The <b>Grade Roster Type</b> dropdown list contains either <b>Midterm Grade</b> or <b>Final Grade</b> . If you do not see "Final Grade" in the field, click on the dropdown list and select it. |
|      | *Grade Roster Type Final Grade                                                                                                    |

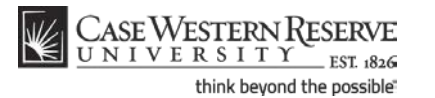

**Grading Proxies: Entering Final Grades** 

| Step | Action                                                                                                    |
|------|----------------------------------------------------------------------------------------------------|
| 4.   | The <b>Approval Status</b> dropdown list contains the value <b>Not Reviewed</b> . You can only enter grades when "Not Reviewed" appears in the dropdown field.           *Approval Status         Not Reviewed |
| 5.   | To assign a grade to a student, click on the dropdown field in the <b>Roster</b><br>Grade column.                                                                                                    |

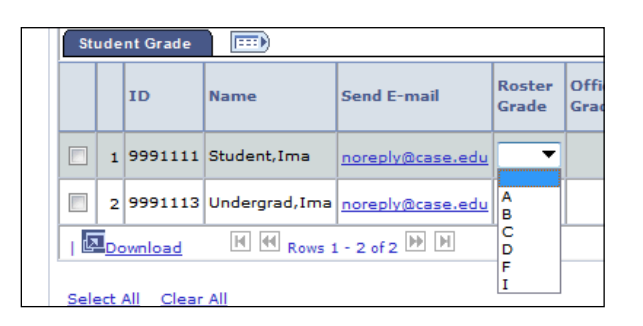

| Step | Action                                                                                                    |
|------|----------------------------------------------------------------------------------------------------|
| 6.   | A dropdown list appears containing only those grades applicable to the student's grading basis. Select the appropriate grade. |

**Tip:** You may also use the tab button on your keyboard to highlight each dropdown box and type in a grade for each student. Please be aware that some students may already have "W" and "WD" grades assigned, or may have elected a special grading basis, like audit grades.

| Step | Action                                                                                                    |  |  |  |  |  |
|------|----------------------------------------------------------------------------------------------------|--|--|--|--|--|
| 7.   | Click the Save button at any time to save your work in progress. If needed, you can log out of the SIS and return at a later time to finish entering grades. |  |  |  |  |  |
| 8.   | When you are finished entering grades, click on the <b>Approval Status</b> dropdown list.                                                                    |  |  |  |  |  |
|      | *Approval Status Not Reviewed                                                                                                    |  |  |  |  |  |
| 9.   | Select <b>Ready for Review</b> .<br>Ready For Review                                                                                                    |  |  |  |  |  |

## Student Information System Process Document

#### CASE WESTERN RESERVE UNIVERSITY EST. 1826 think beyond the possible

## **Grading Proxies: Entering Final Grades**

| *   | Gra                                       | de Roste                  | Type Final G         | irade 🔻     | *Ар                  | proval S          | tatus Ready For Review 🔻                                                       |  |                 |                                     |
|-----|-------------------------------------------|---------------------------|----------------------|-------------|----------------------|-------------------|--------------------------------------------------------------------------------|--|-----------------|-------------------------------------|
|     | Display Unassigned Roster Grade Only save |                           |                      |             |                      |                   |                                                                                |  |                 |                                     |
|     |                                           |                           |                      |             |                      |                   |                                                                                |  |                 |                                     |
| Stu | ude                                       | nt Grade                  |                      |             |                      |                   |                                                                                |  | -               | _                                   |
| Stu | ude                                       | nt Grade<br>ID            | Name                 | Send E-mail | Roster<br>Grade      | Official<br>Grade | Program and Plan                                                               |  | <br>Level       | Exp<br>Grad<br>Term                 |
| Stu | ude<br>1                                  | nt Grade<br>ID<br>9991111 | Name<br>Student, Ima | Send E-mail | Roster<br>Grade<br>A | Official<br>Grade | Program and Plan<br>Arts & Sciences Undergraduate -<br>Biology (BA)/Pre-Health |  | Level<br>Senior | Exp<br>Grad<br>Term<br>Fall<br>2011 |

| Step | Action                                    |
|------|-------------------------------------------|
| 10.  | Click the Save button to save the grades. |
|      | save                                      |

| e  | Message                                                      | ×  |
|----|--------------------------------------------------------------|----|
| In | Your changes to the Grade Roster have been saved. (27000,145 | 5) |

| Step | Action                                                                                                    |
|------|----------------------------------------------------------------------------------------------------|
| 11.  | A message appears to let you know that your changes to the grade roster were saved.<br>Click the OK button.                                                                                                    |
| 12.  | This completes the process of entering final grades on the Grade Roster.<br>The students' grades for the class have been saved and the instructor of record<br>can review and submit them.<br>End of Procedure. |